# Configuració de Roundcube en Windows

#### Descarrega l'arxiu

http://sourceforge.net/projects/roundcubemail/files/roundcubemail/0.8.6/roundcubemail-0.8.6.tar.gz i descomprimeix amb 7zip

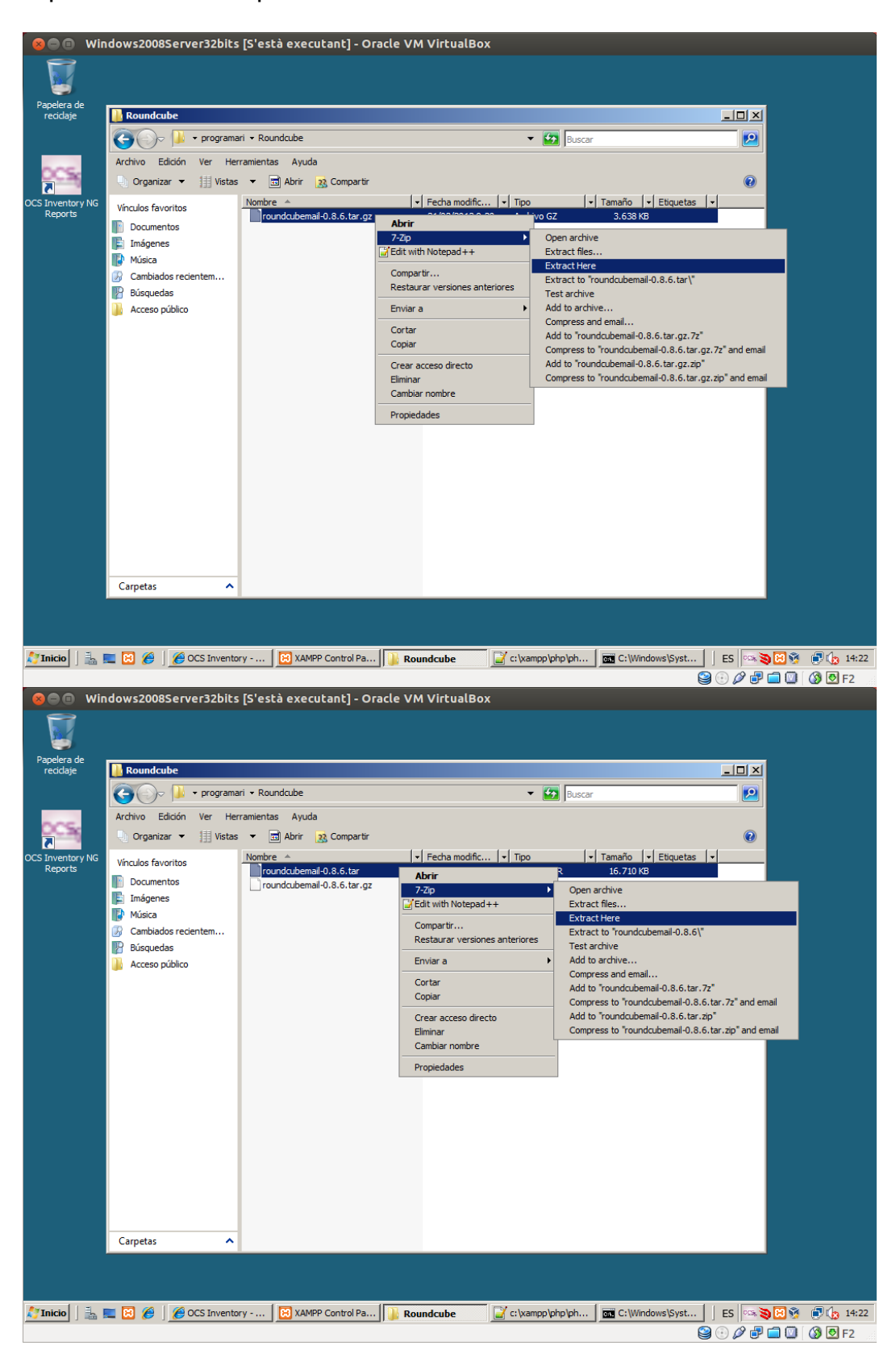

Canvia el nom a la carpeta. Anomena-la roundcube

| a de<br>je | 📗 Roundcube                                                                                                    |                                                                               |                                                                                                    |                                                 |   |
|------------|----------------------------------------------------------------------------------------------------|-------------------------------------------------------------------------------|----------------------------------------------------------------------------------------------------|-------------------------------------------------|---|
|            | 🌀 🕞 🖟 🗸 program                                                                                                    | ari 🗕 Roundcube 👻                                                             | <b>▼</b> [                                                                                                    | Buscar                                          |   |
| -          | Archivo Edición Ver He                                                                                                    | rramientas Ayuda                                                              |                                                                                                    |                                                 |   |
| 7          | 🕘 Organizar 👻 📗 Vista                                                                                                    | s 🔻 🖻 Abrir 🛛 👧 Compartir                                                     |                                                                                                    |                                                 | 0 |
| u ync      | Vincules favorites  Vincules favorites  Concumentos  Comparison  Cambiados recientem  Cambiados recientem  Cambiados recientem  Acceso público | roundcubemai-0.8.6 tar<br>roundcubemai-0.8.6.tar<br>roundcubemai-0.8.6.tar.gz | Projecta monitocor p     Tpp       Abrir     Explorar       7-Zip     ▶       Compartir     Restaurar versiones anteriores       Enviar a     ▶       Cortar     Copiar       Crear acceso directo     Eliminar       Cambar nonbre     Propiedades | ta de archi<br>o TAR 16.710 KB<br>o GZ 3.638 KB |   |
|            | Carpetas ^                                                                                                    |                                                                               |                                                                                                    |                                                 |   |

Mou la carpeta roundcube a c:\xampp\htdocs\

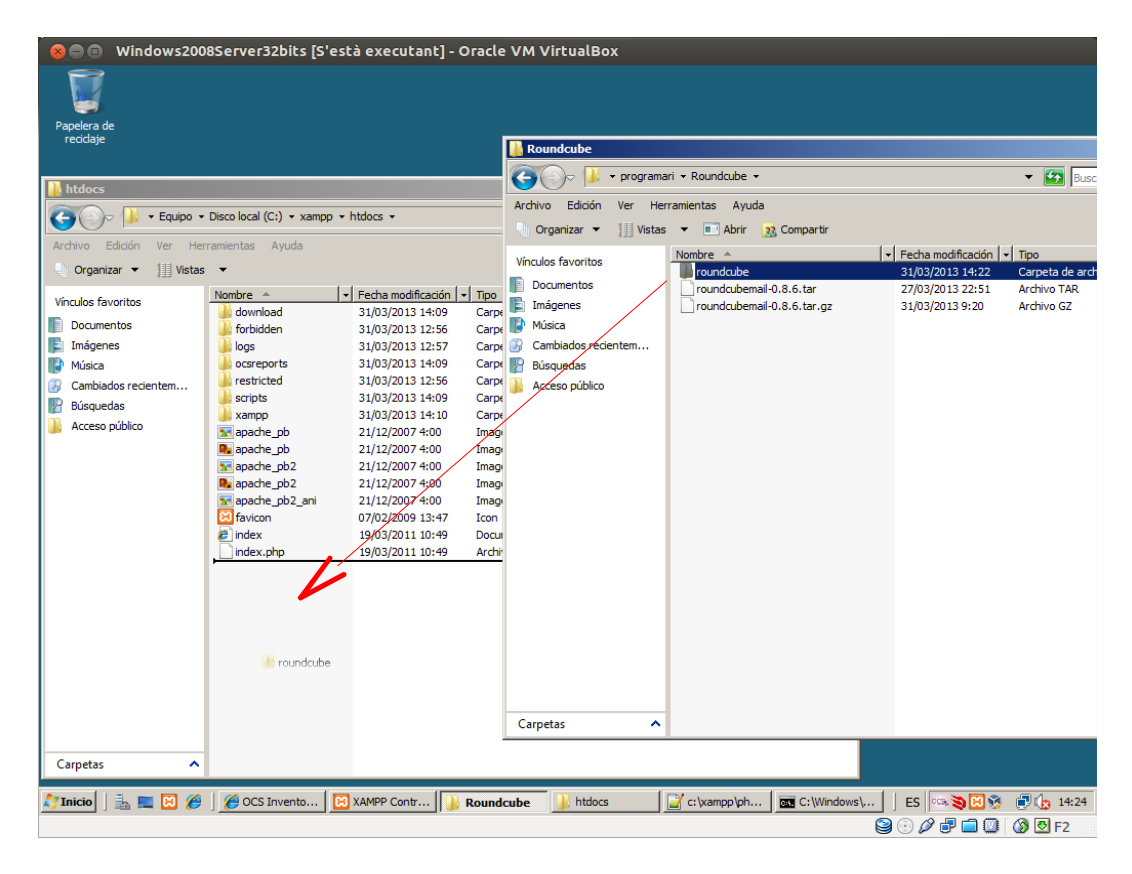

Obre la consola de phpMyAdmin. (http://localhost/phpmyadmin)

| 🔗 🗖 🐘 Windows2008Server32bits [S'est:                                                                                                    | à executant] - Or                              | acle VM VirtualB           | ox                   |                 |                       |                 |                 |
|----------------------------------------------------------------------------------------------------|------------------------------------------------|----------------------------|----------------------|-----------------|-----------------------|-----------------|-----------------|
| Physical Structure Structure Stru |                                                |                            |                      |                 |                       |                 |                 |
| COC + Attp://localhost/phpmyadmin/index.php?tok                                                                                                    | en=aacbfa4d40ee93d8                            | 828a751e3ea6e67e&old_u     | usr=root             | •               | ✓→ X Live Search      | th              | P -             |
| 🔆 🎲 🔡 🗸 🎉 XAMPP para Windows 🎉 http://                                                                                                    | localhost/securi 🥻                             | OCS Inventory              | 🖉 phpMyAdmin         | ×               |                       | 🔂 Página 👻 🎯 He | erramientas 🗸 » |
|                                                                                                    | Ben                                            | phpMyAdi<br>avingut a phpM | <b>nin</b><br>yAdmin |                 |                       |                 | ×               |
|                                                                                                    | Idioma - Lar<br>Català - Catala                | nguage                     |                      |                 |                       |                 |                 |
|                                                                                                    | Identificació<br>Nom d'usuari:<br>Contrasenya: | root                       |                      |                 |                       |                 |                 |
|                                                                                                    |                                                |                            | Executa              |                 |                       |                 |                 |
|                                                                                                    |                                                |                            |                      |                 |                       |                 | ¥               |
| index.php                                                                                                    |                                                |                            | 📃 🗌 📢 Intra          | anet local   Mo | odo protegido: desact | ivado           | € 100% · //     |
| 灯 Inicio 📔 🔚 🖪 🏉 🛛 🏉 phpMyAdmin                                                                                                    | 🔀 XAMPP Control Pa                             | . 🎉 htdocs                 | ☐ c:\xampp\php\ph.   | C:\W            | Vindows\Syst          | ES 🗠 📚 🖼 🕉      | 14:26           |

Obre una finestra de consultes

| See Windows2008Server32bits [S'està executant] - Oracle VM VirtualBox                                     |                                                                                                    |  |  |  |  |  |  |  |  |
|----------------------------------------------------------------------------------------------------|----------------------------------------------------------------------------------------------------|--|--|--|--|--|--|--|--|
| C                                                                                                    | yadmin/index.php?token=b090ab2b77c32921295db45b6fb61c15#PMAURL:server=1⌖=main.php&t 🔽 🛠 Live Search 🔎 🔹                                                                                                    |  |  |  |  |  |  |  |  |
| 🚖 🏟 🔡 🔹 🏈 XAMPP para Win                                                                                  | 😭 🂠 📴 🔹 🎉 XAMPP para Windows 🎉 http://localhost/securi 🎉 OCS Inventory 🛛 🎉 localhost / localhost 🗙 📃 🏠 🔹 🔂 🗸 🎰 🖕 Página 🔹 🍈 Herramientas 🦿                                                                                                    |  |  |  |  |  |  |  |  |
| AMPP para Win phpMyAdmin cccol information_schema mysql ocsweb performance_schema phpmyadmin test webauth | dows                                                                                                    |  |  |  |  |  |  |  |  |
|                                                                                                    | Informatio de Versio, 5,4,5     Documentació                                                                                                    |  |  |  |  |  |  |  |  |
|                                                                                                    | • Wiki                                                                                                    |  |  |  |  |  |  |  |  |
| http://localhost/phpmyadmin/querywindow                                                                   | ، php?token=b090ab2b77c32921295db45b6fb61c158 ا ا الله الماطي المعالي المعالي ال |  |  |  |  |  |  |  |  |
|                                                                                                    |                                                                                                    |  |  |  |  |  |  |  |  |

Crea la base de dades de roundcube (create database roundcubemail;) i prem Executa

| 🥪 🍮 💿 Windows2008Server32bits [S'està executant] - Oracle VM VirtualBox |      |           |                             |                            |                                                          |            |                                   |
|-------------------------------------------------------------------------|------|-----------|-----------------------------|----------------------------|----------------------------------------------------------|------------|-----------------------------------|
| <i>(</i> localh                                                         | st / | localhost | phpMyAdmin 3.4.5 - Wi       | ndows Internet Explorer    |                                                          |            |                                   |
| $\Theta$                                                                | - [  | 🦲 http:// | ocalhost/phpmyadmin/index.p | hp?token=b090ab2b77c3292   | 21295db45b6fb61c15#PMAURL:server=1⌖=main.php&t           | ] 🛃 🗙 🛛    | ive Search                        |
| 😭 🏠                                                                     | 6    | ocalhost  | / localhost   phpMyAdmin    | 3.4.5 - Windows Interne    | t Explorer                                               | _ 🗆 ×      | 🖶 🔹 🔂 Página 🔹 🍈 Herramientas 🔹 🎽 |
|                                                                         | Į    | SQL       | 📑 Importa arxius            | 🖪 Historial SQL            |                                                          | <u> </u>   |                                   |
| ph                                                                      |      |           |                             |                            |                                                          |            |                                   |
|                                                                         |      | Execu     | ıtar consulta/es SQL al     | servidor "localhost":      | 8                                                        |            | ta ▼ Més                          |
| _ ☆ ∃                                                                   | 1    | create    | database roundcub           | email;                     |                                                          | <u>^</u>   |                                   |
| Cdci                                                                    |      |           |                             |                            |                                                          |            |                                   |
| infor                                                                   |      |           |                             |                            |                                                          |            | calhost via TCP/IP                |
| 🗐 mys                                                                   |      |           |                             |                            |                                                          |            | servidor: 5.5.16                  |
| i ocs                                                                   |      |           |                             |                            |                                                          |            | molocalhost                       |
| 📄 perfe                                                                 |      |           |                             |                            |                                                          |            | cters de MySQL: UTF-8 Unicode     |
| 🗐 phpi                                                                  |      |           |                             |                            |                                                          |            |                                   |
| 💷 test                                                                  |      |           |                             |                            |                                                          |            |                                   |
| i web                                                                   |      |           |                             |                            |                                                          |            | eh                                |
|                                                                         |      |           |                             |                            |                                                          | <b>_</b>   |                                   |
|                                                                         |      | Neteja    |                             |                            |                                                          |            | .21 (Win32) mod_ssl/2.2.21        |
|                                                                         |      | Desa aqu  | esta consulta SQL:          |                            | Deixa accedir a cada usuari a aquesta consulta<br>deceda |            | .0.0e PHP/5.3.8 mod_perl/2.0.4    |
|                                                                         |      |           |                             |                            | Reemplaça una consulta desada ja existent am             | b          | client MySQL: mysqInd 5.0.8-dev - |
|                                                                         |      |           |                             |                            | el mateix nom                                            |            | SRevision: 310735 S               |
|                                                                         | -    |           |                             |                            |                                                          |            | ine. mysqr 🔬                      |
|                                                                         |      | No se     | obreescriure aquesta con    | sulta des de fora de la fi | nestra                                                   |            |                                   |
|                                                                         |      |           |                             |                            | [ Separador ; ] Mostra aquesta                           |            | lin                               |
|                                                                         |      |           |                             |                            | consulta de nou                                          | 12         |                                   |
|                                                                         |      |           |                             |                            | LXett                                                    | Ita        | de versió: 3.4.5                  |
|                                                                         |      |           |                             |                            | 2                                                        |            |                                   |
|                                                                         |      |           |                             |                            |                                                          |            | departivado                       |
|                                                                         |      | L 📰 🖼     | A localhost / loc           | 🖉 localhost / 🛌 🔞          | XAMPP Contr                                              | C:\Windows | Lun ES S 8 8 6 14:27              |
|                                                                         | 1    |           |                             |                            |                                                          |            |                                   |

Atorga privilegis a l'usuari roundcube (grant all privileges on roundcubemail.\* to roundcube@localhost identified by 'PASSWORD';) i prem Executa

| 800                 | Window             | s2008Server32bits [S         | 'està executant] - (      | Oracle VM VirtualBox                                      |              |                                   |
|---------------------|--------------------|------------------------------|---------------------------|-----------------------------------------------------------|--------------|-----------------------------------|
| <i>(e)</i> localho  | ost / localhos     | t   phpMyAdmin 3.4.5 - Wi    | ndows Internet Explorer   | r                                                         |              | X                                 |
| $\bigcirc \bigcirc$ | 🝷 🩋 http:/         | localhost/phpmyadmin/index.p | hp?token=b090ab2b77c329   | 21295db45b6fb61c15#PMAURL:server=1⌖=main.php&t ▼          | * <b>7 ×</b> | ive Search                        |
| 🚖 🎄                 | <i>[</i> localhost | / localhost   phpMyAdmin     | 3.4.5 - Windows Interne   | et Explorer                                               | _ 🗆 ×        | 🖶 👻 Página 👻 🎯 Herramientas 👻     |
|                     | 📄 SQL              | 📑 Importa arxius             | 🖪 Historial SQL           |                                                           | <u></u>      | -                                 |
| bµt                 |                    |                              |                           |                                                           |              |                                   |
|                     | Exec               | utar consulta/es SQL al      | servidor "localhost":     | 8                                                         |              | ta ▼ Més                          |
| ₫                   | 1 grant            | all privileges on            | roundcubemail.* t         | to roundcube@localhost identified by 'a';                 | <u> </u>     |                                   |
| 🗐 cdci              |                    |                              |                           |                                                           |              |                                   |
| infor               |                    |                              |                           |                                                           |              | calhost via TCP/IP                |
| 🗐 mys               |                    |                              |                           |                                                           |              | servidor: 5.5.16                  |
| ocsi                |                    |                              |                           |                                                           |              | protocol: 10<br>Mocalhost         |
| 🗊 perfi             |                    |                              |                           |                                                           |              | cters de MySQL: UTF-8 Unicode     |
| D php               |                    |                              |                           |                                                           |              |                                   |
| l rour              |                    |                              |                           |                                                           |              |                                   |
| e test              |                    |                              |                           |                                                           |              |                                   |
| web                 |                    | 1                            |                           |                                                           | -            | ep                                |
|                     | Neteja             |                              |                           |                                                           |              | .21 (Win32) mod_ssl/2.2.21        |
|                     | Desa ao            | uesta consulta SQL           |                           | Deixa accedir a cada usuari a aquesta consulta            |              | .0.0e PHP/5.3.8 mod_perl/2.0.4    |
|                     |                    |                              |                           | desada<br>□ Reemplaca una consulta desada ia existent amb |              | client MySQL: mysqlnd 5.0.8-dev - |
|                     |                    |                              |                           | el mateix nom                                             |              | \$Revision: 310735 \$             |
|                     |                    |                              |                           |                                                           |              | HP: mysql 😠                       |
|                     |                    | sobreescriure aquesta con    | sulta des de fora de la f | finestra                                                  |              |                                   |
|                     |                    |                              |                           | [Separador ; ] 🔽 Mostra aquesta                           |              | in                                |
|                     |                    |                              |                           | consulta de nou                                           |              |                                   |
|                     |                    |                              |                           | Execut                                                    | a            | de versió: 3.4.5                  |
|                     |                    |                              |                           | 2                                                         |              | C10                               |
|                     |                    |                              |                           |                                                           | -            |                                   |
| Listo               |                    |                              | <b>R</b>                  |                                                           |              | desactivado                       |
|                     | ] 📸 💻 皆            | 🖉 🥟 🛛 🥭 iocalhost / loc      | 🥭 localhost / I 🔡         | XAMPP Contr j ntdocs i c: (xampp \ph                      | C: (windows  |                                   |

## Recarrega els privilegis (flush privileges;) i prem Executa

|          | ) Windows2008Server32bits [S'està executant] - Oracle VM VirtualBox                                                                                                    |                                                                         |
|----------|----------------------------------------------------------------------------------------------------|-------------------------------------------------------------------------|
|          | A controst pripriy/admin 3:4.3 • Windows ancement Explorer                                                                                                    | Search                                                                  |
|          | Clocalbact / localbact / local | 🖹 🔹 🖻 Página 🔹 🕜 Herramientas 🗙 🎽                                       |
| ph       | SQL Importa arxius R Historial SQL                                                                                                    |                                                                         |
|          | Executar consulta/es SQL al servidor "localhost": 🝙                                                                                                    | a ▼ Més                                                                 |
| _ ☆ 1    | 1 flush privileges;                                                                                                    |                                                                         |
| Cdc      |                                                                                                    |                                                                         |
| infor    |                                                                                                    | alhost via TCP/IP                                                       |
| 🗐 mys    | e<br>pr                                                                                                    | rotocol: 10                                                             |
| OCSI     |                                                                                                    | @localhost                                                              |
| i perfi  |                                                                                                    | ters de MySQL: UTF-8 Unicode                                            |
| phpi     |                                                                                                    |                                                                         |
| Tour     |                                                                                                    |                                                                         |
| web      |                                                                                                    | eb                                                                      |
| i web    | Neteja     Image: Deixa accedir a cada usuari a aquesta consulta     Image: Deixa accedir a cada usuari a aquesta consulta       Desa aquesta consulta SQL:     Image: desada     Image: Deixa accedir a cada usuari a aquesta consulta                                                                                                    | 21 (Win32) mod_ssl/2.2.21<br>0.0e PHP/5.3.8 mod_perl/2.0.4              |
|          | Reemplaça una consulta desada ja existent amb     s     el mateix nom     H                                                                                                    | ient MySQL: mysqlnd 5.0.8-dev -<br>\$Revision: 310735 \$<br>IP: mysql ௐ |
|          | マ No sobreescriure aquesta consulta des de fora de la finestra [Separador : ] マ Mostra aquesta                                                                                                    |                                                                         |
|          | consulta de nou                                                                                                    |                                                                         |
|          | Executa                                                                                                    | e versió: 3.4.5                                                         |
|          | 2 <sup>°</sup>                                                                                                    | 310                                                                     |
| Listo    |                                                                                                    | desactivado                                                             |
| 2 Inicio | I 4 I I I I I I I I I I I I I I I I I I                                                                                                    | ES 🗠 🏹 🗒 🎲 🕞 👍 14:28                                                    |
|          |                                                                                                    | 😂 🕑 🖉 🗖 🛄 🔕 🖸 F2                                                        |

Selecciona la base de dades roundcubemail

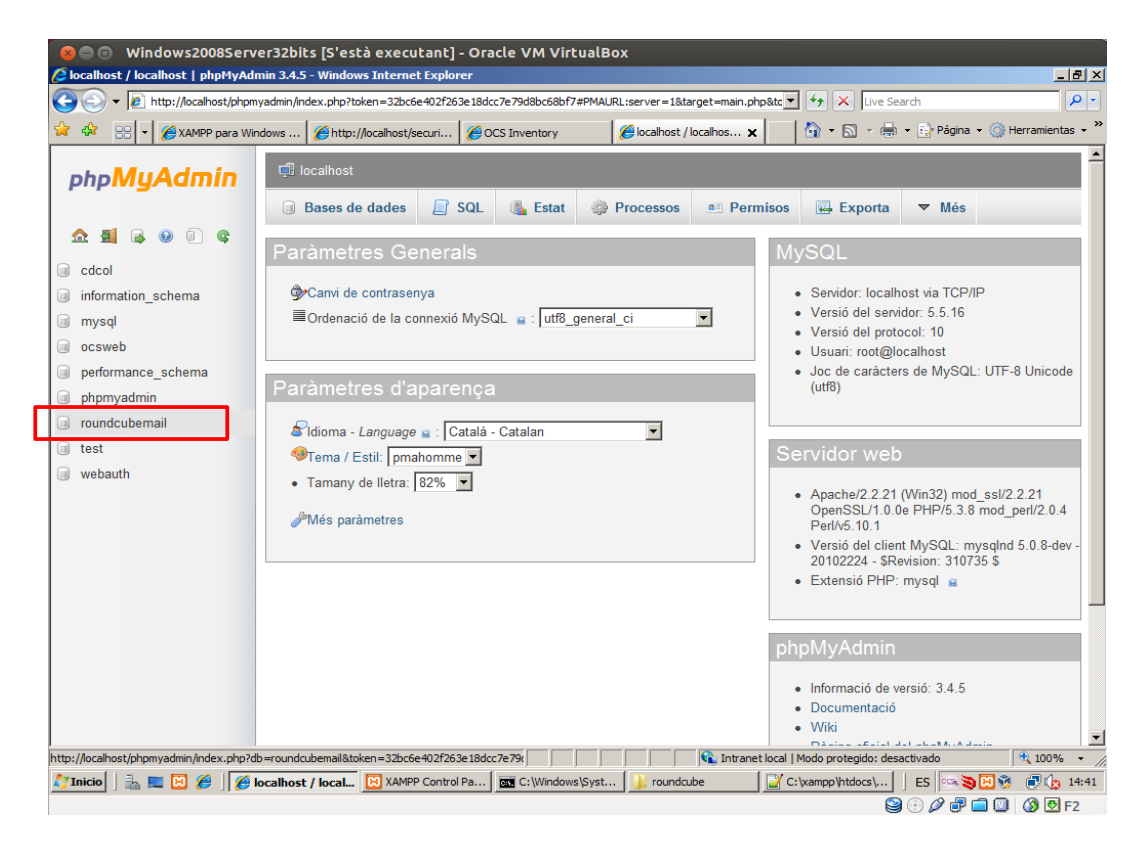

Prem a la pestanya Importa i al botó Examinar

| Solo Windows2008Serv                    | rer32bits [S'està executant] - Oracle VM VirtualBox<br>email LabaMvAdmin 34.5 - Windows Internet Explorer                                                                                                    |            |
|-----------------------------------------|----------------------------------------------------------------------------------------------------|------------|
| - Attp://localhost/phpr                 | nyadmin/index.php?db=roundcubemail&token=32bc6e402f263e18dcc7e79d8bc68bf7#PMAURL:db=roundc 🗾 ఈ 🗙 Live Search                                                                                                    | <b>P</b> - |
| 🔆 🏟 🔡 🗸 🏈 XAMPP para Wi                 | ndows 🌾 http://localhost/securi 🌾 OCS Inventory 🌾 localhost / localhos 🗙 🛛 🖓 🔻 🔂 👻 🔂 🖓 Ágina 👻 🎯 Herram                                                                                                    | ientas 🕶 » |
| php <b>MyAdmin</b>                      | 트웨 localhost 🔪 🗊 roundcubemail                                                                                                    |            |
| <u>a 1 2 0 0 6</u>                      | Image: Product of the second second seco |            |
| roundcubemail                           | Important a la base de dades "roundcubemail"                                                                                                    |            |
| Crea una taula                          | Arxiu a importar:                                                                                                    | -          |
|                                         | L'arxiu pot ser comprimit (gzip, bzip2, zip) o descomprimit.<br>Un arxiu comprimit ha d'acabar en . <b>[format].[compressió]</b> . Exemple: <b>.sql.zip</b>                                                                                                    |            |
|                                         | Navega al teu ordinador: Examinar (Màx: 200MB)                                                                                                    |            |
|                                         | Joc de caràcters de l'arxiu: utf-8                                                                                                    |            |
|                                         | Importació parcial:                                                                                                    | .          |
|                                         | Permet l'interrupció de l'importació en cas de que l'arxiu d'ordres detecti que s'acosta el limit del temps. (Pot ser una bona<br>solució per importar arxius grans, però pot trencar transaccions.)                                                                                                    |            |
|                                         | Nombre de files a saltar, comptant des de la primera:                                                                                                    |            |
|                                         | Format:                                                                                                    | _          |
|                                         | SQL                                                                                                    |            |
|                                         | Opcions específiques de format:                                                                                                    | -          |
| http://localhost/phpmyadmin/db_import.p | hp?db=roundcubemail&server=18.token=32bc6e402f2                                                                                                    | 0% • //    |
| AT INICIO   🚠 💻 🔛 🏉   🏉                 | localhost / local 🔛 XAMPP Control Pa   🔤 C:\Windows\Syst   🔑 roundcube   🔐 C:\Xampp\htdocs\   ES   🗠 🎘 🗮 🗍 🔃 🔇                                                                                                    | 14:42 🖸 F2 |

Importa la consulta c:\xampp\htdocs\roundcube\SQL\mysql.initial.sql

| See Windows20085erver32bits [S'està executant] - Oracle VM VirtualBox |                                                                         |                                                  |                                       |  |  |  |  |
|-----------------------------------------------------------------------|-------------------------------------------------------------------------|--------------------------------------------------|---------------------------------------|--|--|--|--|
| Colocalhost / localhost / roundcubemail   phpMyAdn                    | nin 3.4.5 - Windows Internet Explorer                                   |                                                  | _ @ ×                                 |  |  |  |  |
| C                                                                     | =roundcubemail&token=32bc6e402f263e18d                                  | cc7e79d8bc68bf7#PMAURL:db=roundc 🔻 🍫 >           | Live Search                           |  |  |  |  |
| 🔆 🍄 🔡 🗸 🏈 XAMPP para Windows 🌾 http:/                                 | //ocalhost/securi 🏾 🏉 OCS Inventory                                     | 🏉 localhost / localhos 🗙 🛛 🏠 💌                   | 🔊 🗸 🖶 🔹 🔂 Página 👻 🎯 Herramientas 🗙 🎇 |  |  |  |  |
|                                                                       | 🗊 roundcubemail                                                         |                                                  | <b>▲</b>                              |  |  |  |  |
| 🖉 Elegir archivo                                                      |                                                                         | ort 🗵                                            | a 📑 Importa 🔻 Més                     |  |  |  |  |
| 🏠 🗐 🔒 ම 🗊 🌀 🖓 ་ xamp •                                                | <ul> <li>htdocs → roundcube → SQL</li> </ul>                            | 🛃 Buscar                                         |                                       |  |  |  |  |
| 🕒 Organizar 👻 🏢 Vistas                                                | s 🔻 📑 Nueva carpeta                                                     | •                                                |                                       |  |  |  |  |
| Base de dades sense t                                                 | Nombre Fecha modific.                                                   | v Tipo v Tamaño v Etic<br>1:51 Archivo SQL 13 KB |                                       |  |  |  |  |
| Crea una taula                                                        | mssql.upgrade.sql 27/03/2013 2<br>mysgl.initial.sql 27/03/2013 2        | 2:51 Archivo SQL 9 KB<br>2:51 Archivo SQL 8 KB   |                                       |  |  |  |  |
| Documentos                                                            | mysql.update.sql 27/03/2013 2                                           | 1:51 Archivo SQL 9 KB                            |                                       |  |  |  |  |
| Imágenes                                                              | postgres.initial.sql 27/03/2013 2:<br>postgres.update.sgl 27/03/2013 2: | 1:51 Archivo SQL 8 KB<br>1:51 Archivo SQL 6 KB   |                                       |  |  |  |  |
| Música                                                                | sqlite.initial.sql 27/03/2013 2                                         | 1:51 Archivo SQL 6 KB                            |                                       |  |  |  |  |
| Búsquedas                                                             | sqlite.update.sql 27/03/2013 2                                          | 2:51 Archivo SQL 12 KB                           |                                       |  |  |  |  |
| Acceso público                                                        |                                                                         |                                                  |                                       |  |  |  |  |
|                                                                       |                                                                         |                                                  |                                       |  |  |  |  |
|                                                                       |                                                                         |                                                  |                                       |  |  |  |  |
|                                                                       |                                                                         | lim                                              | it del temps. (Pot ser una bona       |  |  |  |  |
|                                                                       |                                                                         |                                                  |                                       |  |  |  |  |
| Carpetas                                                              |                                                                         |                                                  |                                       |  |  |  |  |
| Manhar                                                                |                                                                         |                                                  |                                       |  |  |  |  |
| Nombre:                                                               | mysqi.initiai.sqi                                                       | Iodos los archivos ( . )                         |                                       |  |  |  |  |
|                                                                       |                                                                         | Abnr Cancelar                                    |                                       |  |  |  |  |
| SQL                                                                   | •                                                                       |                                                  |                                       |  |  |  |  |
|                                                                       |                                                                         |                                                  |                                       |  |  |  |  |
| Opcions es                                                            | pecífiques de format:                                                   |                                                  |                                       |  |  |  |  |
|                                                                       |                                                                         | Intranet local L Modo pro                        | teoido: desactivado                   |  |  |  |  |
| Minicio 📑 🖬 🍘 🧖 Incalhost / Incal                                     | XAMPP Control Pa                                                        | vst                                              | tdocs\ ES 3 3 3 1 1 14:42             |  |  |  |  |
|                                                                       |                                                                         | et hourible to                                   |                                       |  |  |  |  |

## Executa la consulta

| 😣 🖱 💿 Windows2008Server32bits [S'està executant] - Oracle VM VirtualBox |                                                                                                    |                                                                                      |                                              |               |                               |                             |  |
|-------------------------------------------------------------------------|----------------------------------------------------------------------------------------------------|--------------------------------------------------------------------------------------|----------------------------------------------|---------------|-------------------------------|-----------------------------|--|
| Solution ( localhost / roundcuber                                       | mail   phpMyAdmin 3.4.5 - Window                                                                                              | s Internet Explorer                                                                  |                                              |               |                               |                             |  |
| 🕞 🕑 👻 🙋 http://localhost/phpmy                                          | admin/index.php?db=roundcubemail&tol                                                                                          | ken=32bc6e402f263e18dcc7e                                                            | 79d8bc68bf7#PMAURL:db=rou                    | undo 💌 🤞      | K Live Search                 | P -                         |  |
| 🔆 🏟 🔡 🕶 🎉 XAMPP para Wind                                               | dows 🏾 🏀 http://localhost/securi                                                                                              | CCS Inventory                                                                        | 🏉 localhost / localhos 🗙                     |               | ) • 🗟 • 🖶 • 🔂                 | Página 🔹 💮 Herramientas 🔹 🎇 |  |
|                                                                         | ятли а ппроттаг.                                                                                                    |                                                                                      | •                                            |               |                               | <b>_</b>                    |  |
| php <b>MyAdmin</b>                                                      | L'arxiu pot ser comprimit (gzip,<br>Un arxiu comprimit ha d'acabar                                                            | bzip2, zip) o descomprim<br>en .[format].[compressi                                  | iit.<br><b>ó]</b> . Exemple: <b>.sql.zip</b> |               |                               |                             |  |
| \land 🛋 🔍 🗿 🖻 👁                                                         | Navega al teu ordinador: C:\x                                                                                                 | ampp\htdocs\roundcu                                                                  | Examinar (Màx: 2001                          | MB)           |                               |                             |  |
|                                                                         | Joc de caràcters de l'arxiu: ut                                                                                               | f-8 💌                                                                                |                                              |               |                               |                             |  |
| roundcubemail                                                           |                                                                                                    |                                                                                      |                                              |               |                               |                             |  |
| Base de dades sense taules.                                             | Importació parcial:                                                                                                    |                                                                                      |                                              |               |                               |                             |  |
| Crea una taula                                                          | <ul> <li>Permet l'interrupció de l'im<br/>solució per importar arxius gran</li> <li>Nombre de files a saltar, comp</li> </ul> | portació en cas de que l'a<br>s, però pot trencar transa<br>stant des de la primera: | arxiu d'ordres detecti que s<br>accions.)    | s'acosta e    | el limit del temps. <i>(P</i> | ot ser una bona             |  |
|                                                                         | Format:<br>SQL<br>Opcions específiques de f                                                                                   | ▼<br>format:                                                                         |                                              |               |                               |                             |  |
|                                                                         | Modus de compa                                                                                                    | tibilitat SQL: NONE                                                                  |                                              |               |                               |                             |  |
|                                                                         | 🔽 No feu servir J                                                                                                    | AUTO_INCREMENT per a                                                                 | valors zero 🥫                                |               |                               |                             |  |
|                                                                         | Executa                                                                                                    |                                                                                      |                                              |               |                               |                             |  |
| import.php                                                              |                                                                                                    |                                                                                      | Intranet                                     | t local   Mod | lo protegido: desactivad      | o 🔍 100% 🗸 //               |  |
| 灯 Inicio 📔 🚠 📰 🔀 🏼 🏉 lo                                                 | calhost / local 🗵 XAMPP Control                                                                                               | Pa C:\Windows\Syst.                                                                  | 🔐 roundcube                                  | 📔 C: \xar     | mpp\htdocs\ ES                | 🖙 📚 🔀 🖗 🕞 🏠 14:43           |  |
|                                                                         |                                                                                                    |                                                                                      |                                              |               | 4 🕑 😫                         | 👂 🗗 🔟  🔕 F2                 |  |

PhpMyAdmin et dirà que ha importat la consulta correctament.

| See Windows2008Server32bits [S'està executant] - Oracle VM VirtualBox                |                                                                                                    |              |  |  |  |  |  |
|--------------------------------------------------------------------------------------|----------------------------------------------------------------------------------------------------|--------------|--|--|--|--|--|
| Collocalhost / localhost / roundcube                                                 | email   phpMyAdmin 3.4.5 - Windows Internet Explorer                                                                                                    | <u>- 8 ×</u> |  |  |  |  |  |
| S S + I http://localhost/phpmy                                                       | yadmin/index.php?db=roundcubemail&token=32bc6e402f263e18dcc7e79d8bc68bf7#PMAURL:db=roundc 💌 47 🗙 Live Search                                                | P -          |  |  |  |  |  |
| 😪 🍄 🔠 🗸 🏀 XAMPP para Win                                                             | ndows 🧭 http://ocalhost/securi 🌾 OCS Inventory 🧊 localhost / localhos 🗙 🛛 🖞 🔻 🗟 🔻 🗟 Página 🔹 🎯 Herramier                                                    | itas 🕶 🎇     |  |  |  |  |  |
| php <b>MyAdmin</b>                                                                   | 다친 localhost 🔋 🗊 roundcubernail                                                                                                    |              |  |  |  |  |  |
|                                                                                      | 🧏 Estructura 🔲 SQL 🔍 Cerca 🗊 Consulta segons exemple 🖾 Exporta 📑 Importa 🔻 Més                                                                              |              |  |  |  |  |  |
| noundcubemail ▼                                                                      | 🖋 Importació finalitzada correctament, 14 consultes executades. (mysql.initial.sql)                                                                         |              |  |  |  |  |  |
| <pre>cache cache_index cache_messages</pre>                                          | Roundcube Webmail initial database structure                                                                                                    |              |  |  |  |  |  |
| cache_thread<br>contactgroupmembers                                                  | /*!40014 SET FOREIGN_KEY_CHECKS=0 */;# MySQL ha retornat un conjunt buit (p.e. cap fila).                                                                   |              |  |  |  |  |  |
| contactgroups                                                                        | Table structure for table `session`                                                                                                    |              |  |  |  |  |  |
| dictionary                                                                           | CREATE TABLE `session` (                                                                                                    | -            |  |  |  |  |  |
| identities                                                                           | [En línia][ Edita                                                                                                    | ]            |  |  |  |  |  |
| <ul> <li>seatches</li> <li>session</li> <li>users</li> <li>Crea una taula</li> </ul> | Important a la base de dades "roundcubemail"                                                                                                    |              |  |  |  |  |  |
|                                                                                      | Arxiu a importar:                                                                                                    |              |  |  |  |  |  |
|                                                                                      | L'arxiu pot ser comprimit (gzip, bzip2, zip) o descomprimit.<br>Un arxiu comprimit ha d'acabar en . <b>[format].[compressió]</b> . Exemple: <b>.sql.zip</b> |              |  |  |  |  |  |
|                                                                                      | Navega al teu ordinador: Examinar (Màx: 200MB)                                                                                                    |              |  |  |  |  |  |
|                                                                                      | Joc de caràcters de l'arxiu: utf-8                                                                                                    |              |  |  |  |  |  |
|                                                                                      |                                                                                                    | <b>.</b>     |  |  |  |  |  |
| Listo                                                                                | 🔍 Intranet local   Modo protegido: desactivado                                                                                                    | lo • //      |  |  |  |  |  |
| 灯 Inicio 📗 🚠 📰 🔀 🏿 🏉 k                                                               | localhost / local 🖸 XAMPP Control Pa   🔤 C: (Windows) Syst   🔒 roundcube   📓 C: (xampp) htdocs)   ES 🗠 🕉 🕮 🖗 🔮                                              | 14:43        |  |  |  |  |  |
|                                                                                      |                                                                                                    | JF2          |  |  |  |  |  |

Tanca la consola de phpMyAdmin

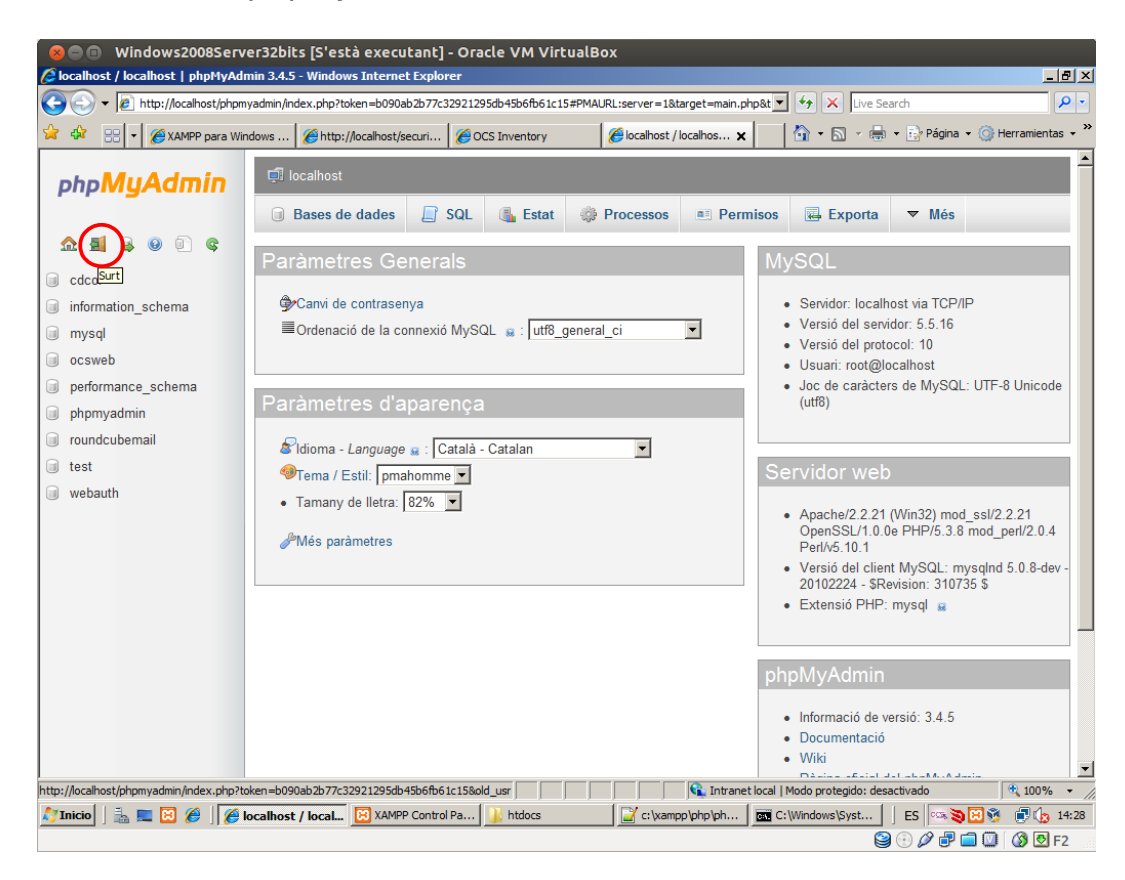

#### Edita l'arxiu c:\xampp\php\php.ini Descomenta la línia 956 extension=php\_fileinfo.dll

| 8     | DO W        | indows2008Server32bits [S'està executant] - Oracle VM VirtualBox                                                                                                    |
|-------|-------------|----------------------------------------------------------------------------------------------------|
| C Ro  | oundcube \  | Vebmail Installer - Windows Internet Explorer                                                                                                    |
|       |             |                                                                                                    |
| •     | 🛃 *с:\ха    | mpp\php\mpin-Notepad++                                                                                                    |
| ☆     | Fitxer Ed   | ita Cerca Visualiza Codificado Llenguarge Configurado Macro Executa Complements Hinestres ? X tas *                                                                                                    |
|       | 0           |                                                                                                    |
|       | 😑 oho.ini   |                                                                                                    |
| W:    | 942         | : If you only provide the name of the extension, PHP will look for it in its                                                                                                    |
|       | 943         | ; default extension directory.                                                                                                    |
| W:    | 944         | · · · · · · · · · · · · · · · · · · ·                                                                                                    |
| on    | 945         | ; Windows Extensions                                                                                                    |
|       | 946         | ; Note that ODBC support is built in, so no dll is needed for it.                                                                                                    |
| W:    | 947         | ; Note that many DLL files are located in the extensions/ (PHP 4) ext/ (PHP 5)                                                                                                    |
| (inc  | 948         | ; extension folders as well as the separate PECL DLL download (PHP 5).                                                                                                    |
| in (  | 949         | ; Be sure to appropriately set the extension_dir directive.                                                                                                    |
|       | 950         |                                                                                                    |
|       | 951         | extension=php_bz2.dll                                                                                                    |
|       | 952         | ;extension=php_curl.dll                                                                                                    |
|       | 953         | ;extension=php_dba.dll                                                                                                    |
|       | 954         | extension-php mostring.dll                                                                                                    |
|       | 955         | extension=php_exil.dll                                                                                                    |
|       | 957         | extension-php_fileInfo.ult                                                                                                    |
|       | 958         | Extension=php_gututi                                                                                                    |
|       | 959         | /extension=ohp gmp.dll                                                                                                    |
|       | 960         | extension=php imap.dll                                                                                                    |
|       | 961         | <pre>/extension=php interbase.dll</pre>                                                                                                    |
|       | 962         | ;extension=php_ldap.dll                                                                                                    |
|       | 963         | ;extension=php_mssql.dll                                                                                                    |
|       | 964         | ;extension=php_mysql_mysqlnd.dll                                                                                                    |
|       | 965         | extension=php_mysql.dll                                                                                                    |
|       | 966         | ;extension=php_mysqli_mysqlnd.dll                                                                                                    |
|       | 967         | extension=php_mysqli.dll                                                                                                    |
|       | 968         | ;extension=php_oci8.dll                                                                                                    |
|       | 969         | <pre>/extension=pnp_pdo_firebird.dll</pre>                                                                                                    |
|       | 970         | /extension=php_pao_mssql.all                                                                                                    |
|       | MS ini file | rescended and a start a start a st                                                                                                    |
|       | En          | personal metal and the second metal and the second |
|       |             | 📢 📢 📢 📢 📢 🖓 📢 🖓 📢 🖓 📢 🖓 📢 🖓 📢                                                                                                    |
| 灯 Ini | icio 🛛 🛼    | E 🖉 🏉 Roundcube Webm 🔀 XAMPP Control Pa 👔 htdocs 🔤 C:\Windows\Syst 🙀 *c:\xampp\php ES 🗠 📚 🕅 🔅 (h: 14:34                                                                                                    |
|       |             | 🖳 🖂 🖉 🗇 🖉 🗐 🔟 🕼 🖸 F2                                                                                                    |

Obre el navegador i ves a l'instal·lador de Roundcube (http://localhost/roundcube/installer) Comprova que no apareix NOT OK i prem Next

| 🛛 🐵 💷 🛛 Windows2008Server32bits [S'està exe                                                                                                    | cutant] - Oracle VM VirtualE     | Box                  |                            |                      |
|----------------------------------------------------------------------------------------------------|----------------------------------|----------------------|----------------------------|----------------------|
| Soundcube Webmail Installer - Windows Internet Explore                                                                                                    | ar 👘                             |                      |                            | _ 8 ×                |
| G → Image: A the state of the state of t                                                                                                    |                                  | •                    | ← × Live Search            | <b>₽</b> ▼           |
| 😪 🏟 🔡 🔻 🎯 XAMPP para Win 🧭 http://localhost/                                                                                                    | CCS Inventory                    | n 🏉 Roundcube 🗙 👔    | 🟠 🔹 🔝 👻 🖶 👻 🔂 Página 🤊     | • 🌀 Herramientas 🔹 🂙 |
| roundcube 🍚                                                                                                    |                                  |                      |                            | -                    |
| Roundcube Webmail Installer                                                                                                    |                                  |                      |                            |                      |
| Check environment Create config Test config                                                                                                    |                                  |                      |                            |                      |
| Version: OK(PHP 5.3.8 detected)                                                                                                    | ng PHP version                   |                      |                            |                      |
| Checking PHP extensions                                                                                                    |                                  |                      |                            |                      |
| The following modules/extensions are required to run Roundoube:                                                                                                    |                                  |                      |                            |                      |
| PCRE OK<br>COM- OK<br>Session: OK<br>XML: OK<br>ISON: OK                                                                                                    |                                  |                      |                            |                      |
| The next couple of extensions are optional and recommended to get the best performance:                                                                                                    |                                  |                      |                            |                      |
| Filiador, dK<br>Lalacon; DK<br>Hulbyce: OK<br>DentSI: OK<br>Honge: OK<br>Honge: OK<br>Honge: OK                                                                                                    | 1/book.intl.phg)                 |                      |                            |                      |
| Checking available databases                                                                                                    |                                  |                      |                            |                      |
| Check which of the supported extensions are installed. At least one of them is required.                                                                                                    |                                  |                      |                            |                      |
| MySQL: OK<br>MySQL: OK<br>PostperSQL: NOT AVAILABLE(Could be loaded. Please add in php.ini)<br>SQLite (v2): OK                                                                                                    |                                  |                      |                            |                      |
| Check for required 3rd party libs                                                                                                    |                                  |                      |                            |                      |
| This also checks if the include path is set correctly.                                                                                                    |                                  |                      |                            |                      |
| PBAR OK<br>MDB2 OK<br>Me_SMTP OK<br>Net_JDNA2: OK<br>Mell miner OK                                                                                                    |                                  |                      |                            |                      |
| Cherking nhn ini/hterrees eattings                                                                                                    |                                  |                      |                            |                      |
| The following settings are required to run Roundoube:                                                                                                    |                                  |                      |                            |                      |
| Re_stoken OK<br>sectors.compatibility_index OK<br>sectors.compatibility_index OK<br>sectors.compatibility_index OK<br>sectors.compatibility_index<br>mage_cates_index<br>mage_cates_index<br>of the other<br>sectors.compatibility of the<br>sectors.compatibility of the<br>sectors.compatibility of th |                                  |                      |                            |                      |
| The following actings are aptional and recommended:                                                                                                    |                                  |                      |                            |                      |
| allow_url_topen: OK                                                                                                    |                                  |                      |                            | 2                    |
| xer                                                                                                    |                                  |                      |                            |                      |
|                                                                                                    |                                  | 👔 Intranet local   M | odo protegido: desactivado | 🔍 45% 🔹              |
| 灯 Inicio 📗 🔚 🔀 🏉 🛛 🌈 Roundcube Webmail I                                                                                                    | 🔀 XAMPP Control Panel v3 🚺 http: | ocs C:\Window        | vs\System32\c   ES 🗠 🥘     | 🔀 🚳 🗊 🌘 14:33        |
|                                                                                                    |                                  |                      | 😂 🕑 🖉 🗗 🕻                  | 🗕 💟 🔇 Ӯ F2           |

En support\_url escriu: http://localhost

| ⊗⊜ © Windows2008Server32bits [S'està executant] - Oracle VM VirtualBox                                                                                                    |                                       |                    |
|----------------------------------------------------------------------------------------------------|---------------------------------------|--------------------|
| typ://iocalhost/roundcube/installer/index.php?_step=2                                                                                                    | Live Search                           |                    |
| 😪 🎶 🔡 🔹 🎯 XAMPP para Win 🖉 http://localhost/ 🍘 OCS Inventory 🏼 🍘 phpMyAdmin 🖉 Roundcube 🗙                                                                                                    | 📄 🐴 🔹 🔝 👻 🖶 🔹 🔂 Página 🔹 🄇            | ) Herramientas 🔹 » |
|                                                                                                    |                                       | <b>_</b>           |
| Check environment Create config Test config                                                                                                    |                                       | _                  |
| product_name          Roundcube Webmail         The name of your service (used to compose page titles)         support_url         [http://localhost         Provide an UKL where a user can get support for this Roundcube installation.         PLEASE DO NOT LINK TO THE ROUNDCUBE.NET WEBSITE HERE!         Enter an absolute URL (inculding http://) to a support page/form or a mailto: link.         skin_logo |                                       |                    |
| Custom image to display instead of the Roundcube logo.<br>Enter a URL relative to the document root of this Roundcube installation.<br>temp_dir<br>temp/                                                                                                    |                                       |                    |
| Listo                                                                                                    | t local   Modo protegido: desactivado | € 100% - //        |
| 😰 Inicio   ] 📸 🗮 🛃 🥙    🏈 Roundcube We   🔛 XAMPP Control Pa   🚾 C:\Windows\Syst   🛓 roundcube                                                                                                    | C: (xampp \htdocs \ ] ES 🗠 🏹 🔀        | 🧐 👘 🔥 14:46        |

## Escriu el nom de l'usuari de la base de dades i la contrasenya

|                                                                                                    | 🖻 Wi    | ndows2008Server3           | 2bits [S'està <u>exe</u>  | cutant] - Oracle     | VM VirtualBox           |             |               |                     |                  |            |       |
|----------------------------------------------------------------------------------------------------|---------|----------------------------|---------------------------|----------------------|-------------------------|-------------|---------------|---------------------|------------------|------------|-------|
| C Roun                                                                                                    | dcube W | ebmail Installer - Wind    | ows Internet Explore      | r                    |                         |             |               |                     |                  | _          | BX    |
| 00                                                                                                    | ) - 🜈   | http://localhost/roundcube | e/installer/index.php? st | ep=2                 |                         |             | •             | ← × Live Sea        | arch             |            | 2-    |
|                                                                                                    |         |                            | @http://docs/houry/       |                      | 🖉 alaabhad daria        | @Doundarbo  |               |                     | • E Página • 🙆 H | lerramient |       |
| ~~ ~~                                                                                                    | 66      | C C XAMPP para Win         | Enttp://iocainost/        | CCS Inventory        | C pnpMyAdmin            | Coundcabe , |               |                     | ing regine with  | erramerra  |       |
| sy                                                                                                    | slog_fa | cility                     |                           |                      |                         |             |               |                     |                  |            |       |
|                                                                                                    | us      | er-level messages 💌        |                           |                      |                         |             |               |                     |                  |            |       |
| What ID to use when logging with syslog. Note that this only applies if you are using the 'syslog' log_driver. |         |                            |                           |                      |                         |             |               |                     |                  |            |       |
|                                                                                                    |         |                            |                           |                      |                         |             |               |                     |                  |            |       |
| E                                                                                                    | Databa  | se setup                   |                           |                      |                         |             |               |                     |                  |            |       |
|                                                                                                    |         | -                          |                           |                      |                         |             |               |                     |                  |            |       |
|                                                                                                    | _asnw   |                            |                           |                      |                         |             |               |                     |                  |            |       |
|                                                                                                    | Dat     | abase settings for read    | 1/write operations:       |                      |                         |             |               |                     |                  |            |       |
|                                                                                                    | M       | SOL T Detahara             |                           |                      |                         |             |               |                     |                  |            | _     |
|                                                                                                    |         | alhost                     | pe<br>Database server (   | omit for salite)     |                         |             |               |                     |                  |            |       |
|                                                                                                    | rou     | ndcubemail                 | Database name (u          | use absolute path an | d filename for solite   |             |               |                     |                  |            |       |
|                                                                                                    | rou     | ndcube                     | Database user nar         | me (needs write per  | missions)(omit for s    | /<br>alite) |               |                     |                  |            |       |
|                                                                                                    |         |                            | Database passwo           | rd (omit for salite) |                         |             |               |                     |                  |            |       |
|                                                                                                    |         |                            |                           |                      |                         |             |               |                     |                  |            |       |
|                                                                                                    |         |                            |                           |                      |                         |             |               |                     |                  |            |       |
|                                                                                                    | MAP     | Settings                   |                           |                      |                         |             |               |                     |                  |            |       |
| de                                                                                                    | fault_h | ost                        |                           |                      |                         |             |               |                     |                  |            |       |
|                                                                                                    | The     | IMAP host(s) choses        | n to perform the log      | -in                  |                         |             |               |                     |                  |            |       |
|                                                                                                    |         |                            |                           |                      |                         |             |               |                     |                  |            |       |
|                                                                                                    |         | add                        |                           |                      |                         |             |               |                     |                  |            |       |
|                                                                                                    | Lea     | ve blank to show a tex     | tbox at login. To use     | e SSL/IMAPS conne    | ection, type ssl://host | name        |               |                     |                  |            |       |
| de                                                                                                    | fault r | ort                        |                           |                      |                         |             |               |                     |                  |            |       |
| ue.                                                                                                    |         |                            |                           |                      |                         |             |               |                     |                  |            |       |
| Listo                                                                                                    | 140     | •                          |                           |                      |                         | C Intrane   | et local   Mo | odo protegido: des: | activado         | 100%       | -     |
|                                                                                                    |         | 📰 🔀 🌈 Rom                  | adcube We 🔞 XAI           | MPP Control Pa       | C:\Windows\Svst         | roundcube   | 🔐 C:\x        | ampp \htdocs \      | ES 5 3 8 3       |            | 14:46 |
|                                                                                                    | 1 - 620 |                            |                           |                      |                         |             |               |                     | 0 0 0 0 0        | 30         | F2    |

En la caixa de text default\_host escriu localhost

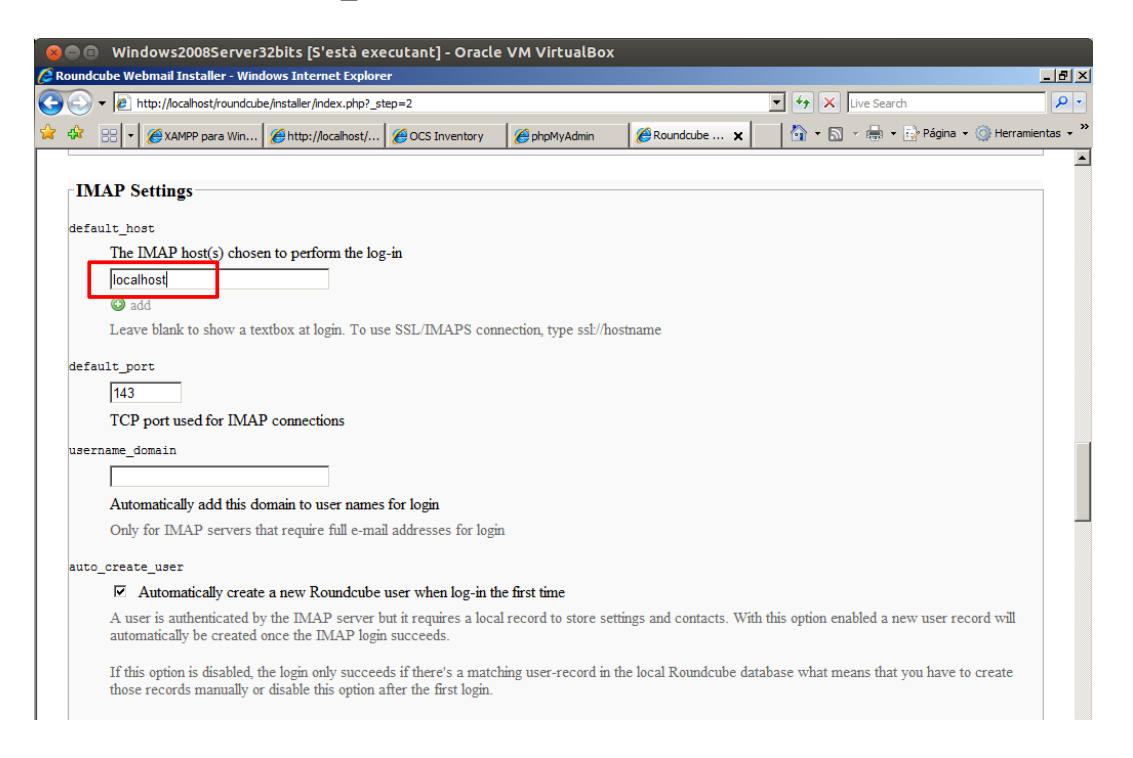

Escriu el codi d'idioma: ca\_ES per a Català, es\_ES per a Espanyol i prem Create config

| 🛛 🕲 🖨 🗇 Windows2008Server32bits [S'està executant] - Oracle VM VirtualBox                                                                                                    |            |
|----------------------------------------------------------------------------------------------------|------------|
| C Roundcube Webmail Installer - Windows Internet Explorer                                                                                                    | _ 8 ×      |
| S S + 1/10cahost/roundcube/installer/index.php?_step=2 S + 1/2 S + 1/2 | <b>P</b> • |
| 😪 🎲 😳 🔹 🖉 XAMPP para Win 🧭 http://ocalhost/ 🏈 OCS Inventory 🛛 🌾 phpMyAdmin 🖉 Roundcube 🗙 🛛 🖓 🖷 🕤 🗸 👼 🔹 🕑 Página 🔹 🎯 Herrami                                                                                                    | entas 🕶 🎇  |
| Use the current IMAP username and password for SMTP authentication                                                                                                    |            |
| amtp log                                                                                                    |            |
| Log sent messages in (log dir)/sendmail or to syslog.                                                                                                    |            |
|                                                                                                    |            |
|                                                                                                    |            |
| Display settings & user prefs                                                                                                    | 1          |
| language *                                                                                                    |            |
| ca_ES                                                                                                    |            |
| The default locale setting. This also defines the language of the login screen.                                                                                                    |            |
| Leave it empty to auto-detect the user agent language.                                                                                                    |            |
| Enter a <u>RFC1766</u> formatted language name. Examples: en_US, de_DE, de_CH, fr_FR, pt_BR                                                                                                    |            |
| skin *                                                                                                    |            |
| larry 💌                                                                                                    |            |
| Name of interface skin (folder in /skins)                                                                                                    |            |
| mail_pagesize *                                                                                                    |            |
| 50                                                                                                    |            |
| Show up to X items in the mail messages list view.                                                                                                    |            |
| addressbook pagesize "                                                                                                    |            |
| 50                                                                                                    |            |
| Show up to X items in the contacts list view.                                                                                                    |            |
| nyefer html *                                                                                                    |            |
| Prefer displaying HTML messages                                                                                                    |            |
|                                                                                                    |            |
|                                                                                                    | ▼<br> 9/   |
| Minicip 📑 🔲 🍘 Coundrube We 🛛 XAMPP Control Pa., 🗖 C: Windows/Syst., 🚺 roundrube 💭 C: Vamon hitdos) 🛛 FS 💷 🕄 🖓 🖓                                                                                                    | 14:47      |
|                                                                                                    | 8] F2      |
|                                                                                                    |            |

Descarrega l'arxiu main.inc.php

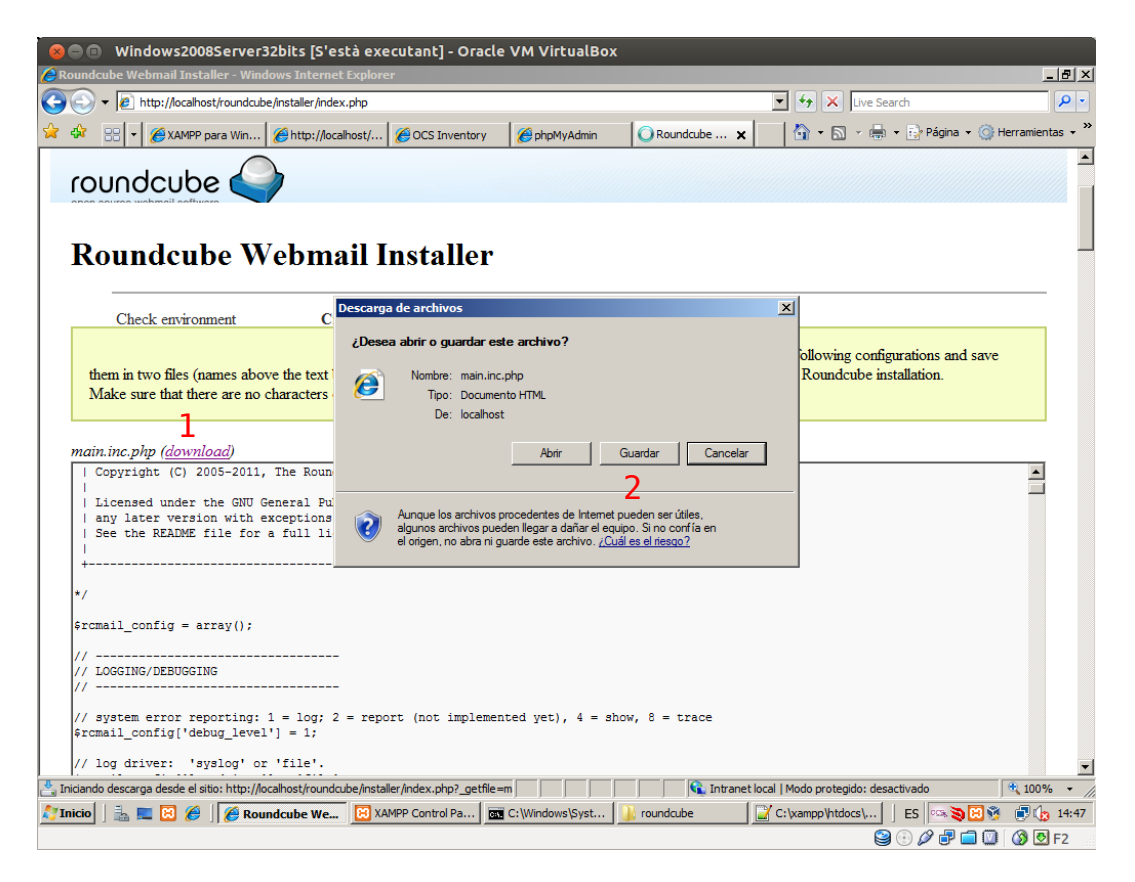

Tria la carpeta de descàrregues i prem Guardar.

| 😣 🖱 💷 🛛 Windows2008Server32bits [S'està executant] - Oracle VM Virtua                                                                                                  | lBox                   |                                       |                      |
|----------------------------------------------------------------------------------------------------|------------------------|---------------------------------------|----------------------|
| CRoundcube Webmail Installer - Windows Internet Explorer                                                                                                    |                        |                                       | _ B ×                |
| G v File http://localhost/roundcube/installer/index.php                                                                                                    |                        | 🔽 🐓 🗙 Live Search                     | <b>₽</b> •           |
| 😪 🍄 🔡 🔻 🌈 XAMPP para Win 🌈 http://localhost/ 🌈 OCS Inventory 🏾 🌈 phpMyAdi                                                                                              | min 🛛 🌈 Roundcube 🗙    | 🔄 👌 🔹 🔝 👻 🖶 🔹 🔂 Página                | 🔹 🎯 Herramientas 👻 🎇 |
| roundcube                                                                                                    |                        |                                       | Ā                    |
| Roundcube Webmail Installer                                                                                                    |                        |                                       |                      |
| Check environment Create                                                                                                    | oletados 📃 🗆 🗙         | 1                                     |                      |
| them in two files (names above the text box) w<br>Make sure that there are no characters outside<br>main.inc.php (download)                                            | Descargas              | Buscar                                |                      |
| Copyright (C) 2005-2011, The Roundcube<br>Licensed under the GNU General Public L<br>any later version with exceptions for s<br>See the README file for a full license | Abrir carpeta Cancelar | Guardar Cancela                       |                      |
| <pre>*/ \$rcmail_config = array();</pre>                                                                                                    |                        |                                       |                      |
| <pre>// LOGGING/DEBUGGING // LOGGING/DEBUGGING // system error reporting: 1 = log; 2 = report (not implemented yet), 4 %rcmmail_config['debug_level'] = 1;</pre>       | = show, 8 = trace      |                                       |                      |
| // iog driver: "systog" of 'lile'.                                                                                                    |                        | t local I Modo protegidos desactivado | • 100% -             |
| Maricia 📑 🗖 🖗 🏈 Roundaube 🌈 0% de inde 🕅 XAMPP Contr 📼 C                                                                                                    | :\Windows\             | C:\xampp\ht                           | 14-48                |
|                                                                                                    |                        | ) 🗐 🔍 🕞 🥞                             | 🗐 🔘 🔇 🖸 F2           |

Descarrega l'arxiu db.inc.php

| ⊗ 🔿 🗊 Windows2008Server32bits [S'està executant] - Oracle VM VirtualBox                                           |                                           |
|----------------------------------------------------------------------------------------------------|-------------------------------------------|
| Roundcube Webmail Installer - Windows Internet Explorer                                                           | X                                         |
| 🚱 🕞 🔻 🖉 http://localhost/roundcube/installer/index.php                                                            | Live Search                               |
| 😭 🎲 🔡 🗸 🎉 XAMPP para Win 🍘 http://localhost/ 🍘 OCS Inventory 🏾 🍘 phpMyAdmin 🔹 Roundcube 🗙 👘                       | 🖹 🔹 🔝 👻 🖶 🔹 🔂 Página 👻 🎯 Herramientas 🔹 🎽 |
| dh ine nhn (download)                                                                                             | <u> </u>                                  |
| <pre></pre>                                                                                                    |                                           |
|                                                                                                    |                                           |
| ++                                                                                                    |                                           |
|                                                                                                    |                                           |
| This file is part of the Roundcube Webmail client<br>  Copyright (C) 2005-2009, The Roun Descarga de archivos     |                                           |
| Licensed under the GNII General Pu                                                                                |                                           |
| any later version with exceptions                                                                                 |                                           |
| Nombre: db.inc.php                                                                                                |                                           |
| + Tipo: Documento HTML, 3,61 KB                                                                                   |                                           |
| */                                                                                                    |                                           |
| <pre>\$rcmail_config = array();</pre> Abrir Guardar Cancelar                                                      |                                           |
| // PEAR database DSN for read/write                                                                               |                                           |
| // format is db_provider://user:pass                                                                              |                                           |
| // ror examples see http://pear.bnp.<br>// currently supported db_providers:                                      | -                                         |
|                                                                                                    | <u>.</u>                                  |
| Of course there are more options to configure. Have a look at the config files or visit Howto Config to find out. |                                           |
|                                                                                                    |                                           |
| CONTINUE                                                                                                    |                                           |
|                                                                                                    |                                           |
|                                                                                                    |                                           |
| General configuration                                                                                             |                                           |
| product name                                                                                                    |                                           |
| Roundcube Webmail                                                                                                 | •                                         |
| 🐣 Descargando desde el sitio: http://iocalhost/roundcube/installer/index.php?_getfile=db                          | do protegido: desactivado 🔍 🔍 100% 👻 🏸    |
| 🐉 🖬 🖾 🖉 🏈 🛛 🌈 Roundcube We 🔯 XAMPP Control Pa 🗖 🔤 C: \Windows\Syst 🔒 roundcube                                    | ampp \htdocs \   ES 🗠 📚 😨 🚱 👘 🅞 🕼 14:48   |
|                                                                                                    | 😂 💿 🖉 🗗 🛄 🚳 💆 F2                          |

Tria la carpeta de descàrregues i prem Guardar.

|                                                                                 | Win<br>dcube We                                                                                                    | dows2008Server3<br>bmail Installer - Wind                                                                                                    | 2bits [S'està exe                                                                                                    | cutant] - Oracle<br>r                                                                     | VM VirtualBox                                                          |                |         |                             |               | - IRI XI |
|---------------------------------------------------------------------------------|----------------------------------------------------------------------------------------------------|----------------------------------------------------------------------------------------------------|----------------------------------------------------------------------------------------------------|-------------------------------------------------------------------------------------------|------------------------------------------------------------------------|----------------|---------|-----------------------------|---------------|----------|
| 00                                                                              | ) - 🥫                                                                                                    | http://localhost/roundcub                                                                                                    | e/installer/index.php                                                                                                    |                                                                                           |                                                                        |                | -       | ↓ X Live Search             |               |          |
| 🖌 🎄                                                                             | 88 -                                                                                                    | 🔏 XAMPP para Win                                                                                                    | Http://localhost/                                                                                                    | CCS Inventory                                                                             | 6 phpMyAdmin                                                           |                |         | 🚹 🔹 🖾 👻 🖶 🔹 🔂 Página        | • 💮 Herramien | tas 🕶 »  |
| db.<br><pre>c?pi</pre> /* / / / / / / / fri fri fri fri fri fri fri fri fri fri | configure<br>configure<br>Configure<br>Configure | <pre>(download) (download) (a spart of the (b is part of the (c) 2005-2009, d under the GNU G (c) 2005-2009, d under the GNU G (c) 2005-2009, d under the GNU G (c) 2005-2009, d under the GNU G (c) 2005-2009, d under the (c) 2005-2009, meter are more option me</pre> | atabase access<br>Roundcube Webmai<br>The Roundcube<br>eneral Public L<br>wceptions for s<br>a full license<br>ad/write operat<br>user:password@h<br>pear.php.net/ma<br>roviders: mysql<br>s to configure. Have | 1 client<br>% de index.php de lo<br>iuardar como<br>Nombre:<br>Tipo:<br>Examinar carpetas | calhost completados<br>ministrador • Descargas<br>Ebrac<br>Archivo PHP | peto Cancelar  |         | Buscar                      |               |          |
| Listo                                                                           | Rou                                                                                                    | ndouhe Wehmail                                                                                                    |                                                                                                    |                                                                                           |                                                                        | 📢 Intranet lo  | cal   I | Modo protegido: desactivado | 100%          | • • //   |
| 灯 Inicio                                                                        |                                                                                                    | 🔳 🔀 🏉 🥖 🦉 Roun                                                                                                    | dcube 🦉 🍘 de                                                                                                    | inde 🗵 XAMPP Co                                                                           | ontr                                                                   | i\ 🔰 roundcube |         | 🖌 C:\xampp\ht 📗 ES 🔤 🥸      | 83 🕫 🕼        | 14:48    |
|                                                                                 |                                                                                                    |                                                                                                    |                                                                                                    |                                                                                           |                                                                        |                |         | 😂 🕑 🖉 🗗 I                   | 🗐 💟   🔇 💆     | F2       |

Mou els dos arxius descarregats a la carpeta c:\xampp\htdocs\roundcube\config

| 😣 🗐 🗊 Windows2008Serve           | er32bits [S'està executant]                              | - Oracle VM VirtualBox                   |                    |                                          |           |                  | _          |
|----------------------------------|----------------------------------------------------------|------------------------------------------|--------------------|------------------------------------------|-----------|------------------|------------|
| Papelera de                      |                                                          |                                          | Descargas          |                                          |           |                  |            |
| recidaje                         |                                                          |                                          |                    | <ul> <li>Administrador + Desi</li> </ul> | argas     |                  |            |
| 🔒 config                         |                                                          |                                          | Archivo Edición    | Ver Herramientas                         | Ayuda     |                  |            |
| Carlor Visco loca                | al (C:) • xampp • htdocs • roundcub                      | e + config 🛛 👻 📴                         | U Organizar 🔻      | ∭ Vistas ▼ 💦 (                           | Compartir |                  | 1 7000     |
| Archivo Edición Ver Herramientas | a Avuda                                                  |                                          | Vínculos favoritos | db.inc                                   | .php      | 31/03/2013 14:48 | Archivo Pl |
| 🕒 Organizar 🔻 📗 Vistas 🔻         |                                                          |                                          | Documentos         | main.i                                   | nc.php    | 31/03/2013 14:48 | Archivo Pl |
| Vinculos favoritos               | ▲ Fecha modific                                          | ▼ Tipo ▼ Tamaño                          | Música             |                                          |           |                  |            |
| Documentos db.i                  | access 27/03/2013 22:51<br>inc.php.dist 27/03/2013 22:51 | Archivo HTACCESS 1 K<br>Archivo DIST 3 K | Cambiados recie    | entem                                    |           |                  |            |
| 📑 Imágenes 📄 mair                | n.inc.php.dist 27/03/2013 22:51                          | Archivo DIST 35 K                        | Acceso público     |                                          |           |                  |            |
| Cambiados recientem              | etypes.php 2//03/2013 22:51                              | Archivo PHP 3 K                          |                    |                                          |           |                  |            |
| Búsquedas                        |                                                          |                                          |                    |                                          |           |                  |            |
| Acceso público                   |                                                          |                                          |                    |                                          |           |                  |            |
|                                  | 4                                                        |                                          |                    |                                          |           |                  |            |
|                                  | db.inc.php                                               |                                          |                    |                                          |           |                  |            |
|                                  | mainaincaphp                                             |                                          |                    |                                          |           |                  |            |
|                                  |                                                          |                                          |                    |                                          |           |                  |            |
|                                  |                                                          |                                          |                    |                                          |           |                  |            |
|                                  |                                                          |                                          |                    |                                          |           |                  |            |
|                                  |                                                          |                                          |                    |                                          |           |                  |            |
|                                  |                                                          |                                          |                    |                                          |           |                  |            |
|                                  |                                                          |                                          | Carpetas           | ^                                        |           |                  |            |
|                                  |                                                          |                                          |                    |                                          |           |                  |            |
|                                  |                                                          |                                          |                    |                                          |           |                  |            |
| Carpetas 🔨                       |                                                          |                                          |                    |                                          |           |                  |            |
|                                  |                                                          | I Pa                                     | l config           | Decement                                 |           |                  | h 14:40    |
|                                  |                                                          | Critinicons bysterr                      | p coming           | Descargas                                |           |                  | F2         |

#### Torna al navegador i prem Continue

| Of course there are more options to configure. Have a look at the config files or visit Howto Config to find out. |          |
|----------------------------------------------------------------------------------------------------|----------|
| CONTINUE                                                                                                    |          |
|                                                                                                    |          |
| General configuration                                                                                             |          |
| product_name                                                                                                    | <b>.</b> |

Comprova l'enviament de missatges. Escriu newuser@localhost tant en Sender com en Recipient i prem el botó Send test mail. Si funciona correctament apareixerà el text SMPT send: OK

| Test SMTP config                      |  |  |  |  |  |
|---------------------------------------|--|--|--|--|--|
| Server: PHP mail()<br>Port: 25        |  |  |  |  |  |
| Trying to send email<br>SMTP send: OK |  |  |  |  |  |
| Sender newuser@localhost              |  |  |  |  |  |
| Recipient newuser@localhost           |  |  |  |  |  |
| Send test mail                        |  |  |  |  |  |

Comprova la autenticació d'usuaris. Escriu newuser en la caixa de text Username i la contrasenya que vas escriure en la configuració de Mercury. Prem el botó Check login. Si funciona correctament apareixerà el text IMAP connect: OK

#### Test IMAP config

| Server   | localhost 💌 |
|----------|-------------|
| Port     | 143         |
| Username | newuser     |
| Password |             |

Connecting to localhost... IMAP connect: OK (SORT capability: no)

Check login

Esborra els arxius amb extensió .dist de la carpeta c:\xampp\htdocs\roundcube\config

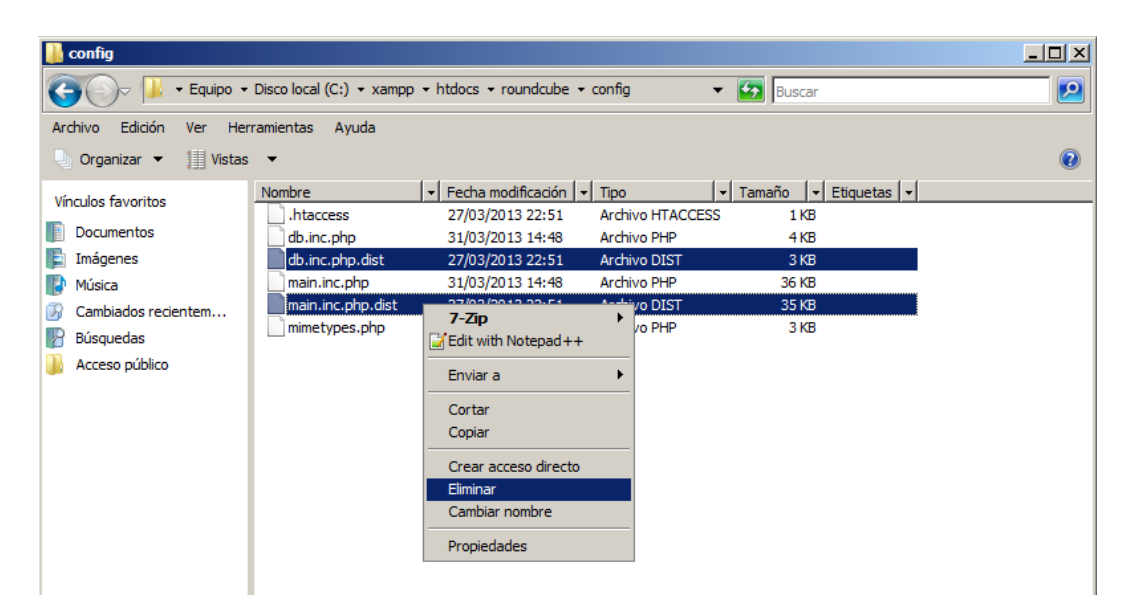

Edita l'arxiu c:\xampp\htdocs\roundcube\config\main.inc.php

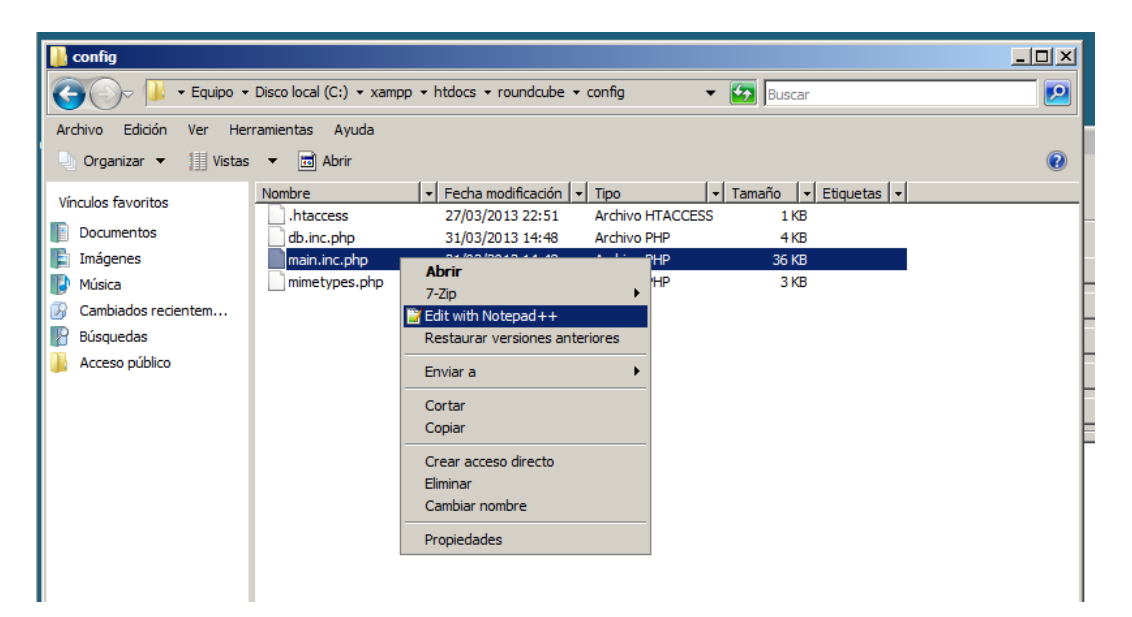

Modifica la línia 448. \$rcmail\_config('create\_default\_folders') = true;

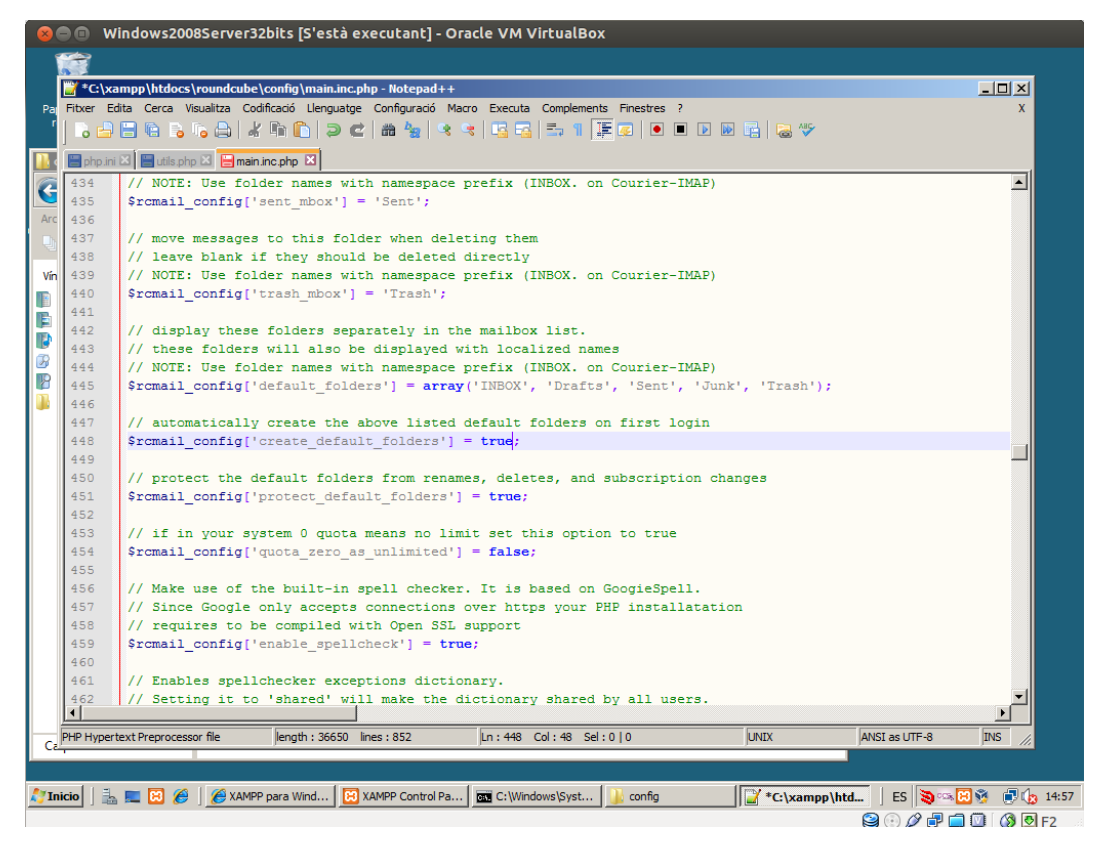

Esborra la carpeta c:\xampp\htdocs\roundcube\installer

| laje             | logical roundcube             |                         |                                              |                               |             |         |
|------------------|-------------------------------|-------------------------|----------------------------------------------|-------------------------------|-------------|---------|
|                  | 🕞 🕞 🖟 🔸 Equipo 🗸              | • Disco local (C:) • xa | mpp + htdocs + roundcube +                   | 👻 🛂 Busca                     | r           |         |
| Sc.              | Archivo Edición Ver He        | erramientas Ayuda       | Compartir                                    |                               |             | 0       |
| ntory NG<br>orts | Vínculos favoritos            | Nombre 🔺                |                                              | peta de archi                 | Etiquetas   | 1       |
|                  | Imágenes                      | installer               | 31/03/2013 14:57 Car<br>21/02/2012 14:40 Car | peta de archi                 |             |         |
|                  | Música<br>Cambiados recientem | logs<br>plugins         | Abrir<br>Explorar<br>7-Zip                   | e archi<br>e archi            |             |         |
|                  | P Búsquedas Acceso público    | skins<br>SQL            | Compartir<br>Restaurar versiones anteriore   | e archi<br>e archi<br>e archi |             |         |
|                  |                               | htaccess                | Enviar a<br>Cortar                           | raccess 2 Ki<br>82 Ki         | 8           |         |
|                  |                               | INSTALL                 | Copiar<br>Crear acceso directo               | HP 12 Ki<br>9 Ki              | 3           |         |
|                  |                               | README.md               | Eliminar<br>Cambiar nombre                   | D 4Ki<br>o de t 1Ki           | 5<br>3<br>3 |         |
|                  |                               | UPGRADING               | Propiedades                                  | 3 Ki                          | 3           |         |
|                  |                               |                         |                                              |                               |             |         |
|                  |                               |                         |                                              |                               |             |         |
|                  |                               |                         |                                              |                               |             | <b></b> |
|                  | Carpetas ^                    |                         |                                              |                               |             |         |

Accedeix a Roundcube través del navegador. (http://localhost/roundcube) Inicia sessió amb l'usuari newuser.

| 😣 🖱 🗉 Windows2008Server32bits [S'està executant] - Oracle VM VirtualBox                   |                                          |                      |
|-------------------------------------------------------------------------------------------|------------------------------------------|----------------------|
| 🖉 Roundcube Webmail :: Benvingut a Roundcube Webmail - Windows Internet Explorer          |                                          |                      |
| () V // http://localhost/roundcube/                                                       | 💌 🐓 🗙 Live Search                        | P -                  |
| 🙀 🎄 😬 🔹 🌾 XAMPP nara Windows I Secu 🌾 Roundcube Webmail :: B 🗙                            | 🟠 🔹 🗟 🔹 🖶 🔹 🔂 Página                     | 🔹 🌀 Herramientas 🔹 🎽 |
| roundcube<br>Nom d'usuari<br>Contrasenya<br>Entra<br>Entra                                |                                          | ×                    |
| Roundcube Webmail • <u>Obtinqueu aiuda</u>                                                |                                          | Ŧ                    |
|                                                                                           | anet local   Modo protegido: desactivado | € 100% ·             |
| 灯 Inicio 📗 🚋 🗵 🍘 🌈 🖉 Roundcube Webmail : 🔯 XAMPP Control Panel v3 🚾 C:\Windows\System32\c | ES 🐌 🕫                                   | s 🔀 👰 🍙 14:59        |
|                                                                                           | 😂 🕑 🖉 🖶                                  | 🗖 💟 🔕 💆 F2           |

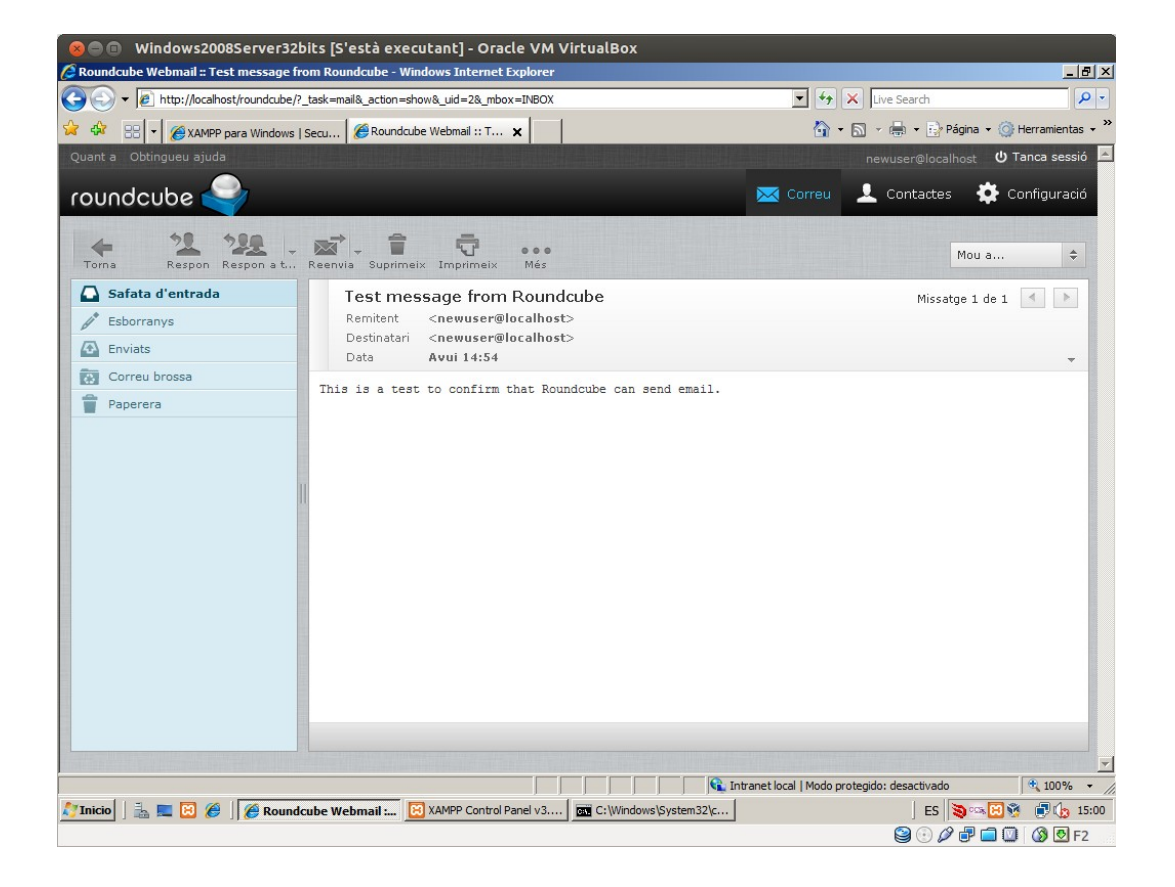